## 7161355002 GT1355 BENETCH唛英文说明书 材质: 105G双铜 规格: 95\*130mm 公差: ±1.0mm 20P 印刷处理:双面单色印刷,骑马订

#### 客户定制注意页码10软件下载地址是否用中性网址

Enter the website "www.downloadsupport.tech" in the browser, press enter and enter the page to find the menu "Product Catalog>>".Click into the page to find the software installation package "SoundLab 1356.zip". Click the download button to directly extract the "zip package" after downloading. Double click on "SoundLabSetup.exe" to install.

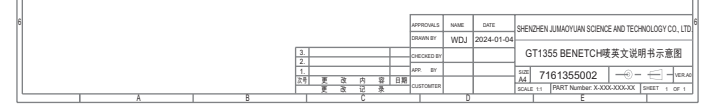

DOCUMENT NO .: QR-208/A

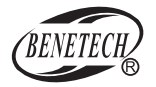

## MODEL: GT1355

## Sound Level Meter Instruction Manual

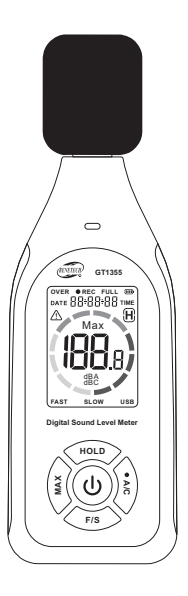

Version:GT1355-EN-00

# Contents

#### I. Product introduction

| Α. | Introduce       | .1  |
|----|-----------------|-----|
| Β. | Features        | . 1 |
| С. | Component names | .2  |
| D. | Specifications  | .3  |
| Ε. | Calibration     | .4  |

#### II. Operation instructions

| A. Power on/off                      | 5 |
|--------------------------------------|---|
| B. Data HOLD                         | 5 |
| C. DATE/TIME                         | 6 |
| D. Maximum mode                      | 6 |
| E. High/low alarm value              | 7 |
| F. A/C Frequency weighting selection | 8 |
| G. F/S Time weighting selection      | 8 |
| H. Data record                       | 9 |
| I. Delete record                     | 9 |

#### III. PC software

| A. Requirements of computer configuration | 10 |
|-------------------------------------------|----|
| B. Software download                      | 10 |
| C. Connection status                      | 11 |
| D. Software instruction                   | 11 |

#### IV. Other

| Α. | Attentions  | 17 |
|----|-------------|----|
| В. | Maintenance | 17 |

# I. Product introduction

#### A. Introduce

This Sound Level Meter has been designed to meet the measurement requirement of noise engineers, noise quality control and health prevention in various environments, such as noise measurement in factory, office, traffic road, family and all other noise measurement applications.

#### B. Features

- 1. Real-time measurement of various environmental noises
- 2. A/C Frequency weighting selection
- 3. Fast/Slow Time weigting selection
- 4. Three-color light alarm
- 5. Maximum
- 6. Data HOLD
- 7. Data storage: 31,000 data record function
- 8. Data Read(only on PC) and Delete
- 9. Automatic shutdown for about 10 minutes without button operation
- 10. Display date and time

11. USB charging and PC communication: Connect with the PC through USB, provides data record download, real-time data sampling analysis, and printing graph&data functions.

12. This Sound Level Meter was designed according to following standards:

- a. International electrician committee standard: IEC PUB 651 TYPE2
- b. US national standard: ANSI S1.4 TYPE2

#### C. Component name

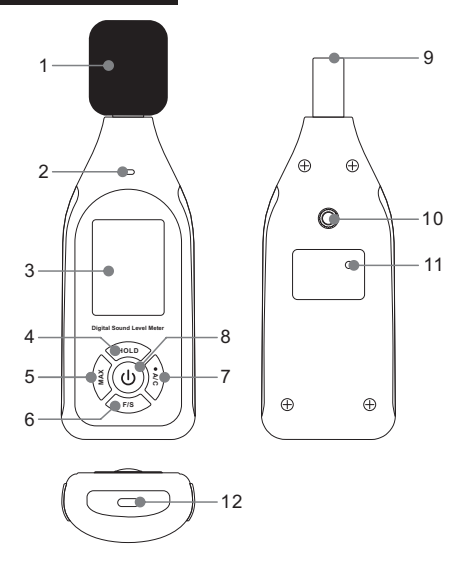

- Sponge ball (when outdoor use please put on, prevent wind blowing noise disturbing the unit reading)
- 2. Alarm light
- 3. LCD display
- 4. HOLD button
- 5. MAX button

- 6. F/S button
- 7. A/C button
- 8. Power button
- 9. Capacitance microphone
- 10. Tripod fixed screw aperture
- 11. Calibration knob
- 12. Type-C interface

## D. Specifications

| Calibration sound source | 94dB@1KHz                                           |
|--------------------------|-----------------------------------------------------|
| Measurement range        | 30~130 dB(A), 35~130dB(C)                           |
| Accuracy                 | ±1.5dB(Reference sound pressure standard,94dB@1KHz) |
| Resolution               | 0.1dB                                               |
| Frequency weighting      | A/C                                                 |
| Frequency response       | 31.5Hz~8500Hz                                       |
| Time weighting           | FAST/SLOW                                           |
| Sampling rate            | FAST: 8 times/second<br>SLOW: 1 times/second        |
| Rated current            | 70mA                                                |
| Standby current          | 5uA                                                 |
| Power supply             | 3.7V lithium battery /1000mAh                       |
| Charging time            | 1.5h                                                |
| Duration of service      | 8h                                                  |
| Data storage             | 31,000                                              |
| Microphone               | 1/2-inch polarization capacitance microphone        |
| Operating temperature    | 0~50°C                                              |
| Operating humidity       | 10~80%RH                                            |
| Dimension                | 160*56*31mm(Excluding sponge ball)                  |
| Weight                   | Approx 126g(Excluding sponge ball)                  |

### E. Calibration

1. Please use 94dB@1KHZ standard calibration instrument

2. Setting on sound level meter: Frequency weighting is A, Time weighting is FAST

3. Insert the microphone carefully into a 1/2-inch hole in the standard audio source (94dB@1KHz).

4. Turn on the power switch of the standard sound source, adjust the potentiometer at the circular hole in the battery door with slotted screwdriver, and make the LCD display 94.0

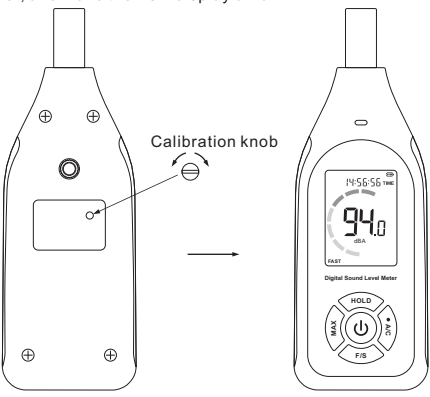

Note:

Our products are all well calibrated before Shipment.

Recommended recalibration cycle: 1 year.

# II. Operation instructions

#### A. Power on/off

#### 1. Power on:

When shutting down, short press the power button to turn on the device. After about 1~2 second of full screen display, the real-time measurement interface will be displayed;

2. Shutdown:

Power on status, long press or short press the power button to shutdown;

3. Automatic shutdown:

Automatic shutdown for about 10 minutes without button operation;

4. Cancel automatic shutdown:

When shutting down, long press the power button to turn on the device. After full screen display, if [UOF] is displayed, the automatic shutdown will be cancelled (only valid for this startup, default automatic shutdown for next startup, need to be cancelled again).

### B. Data HOLD

On the measurement interface, short press the HOLD button to display [H] data lock; Short press the HOLD button again to release the data, [H] disappears, and continue measuring.

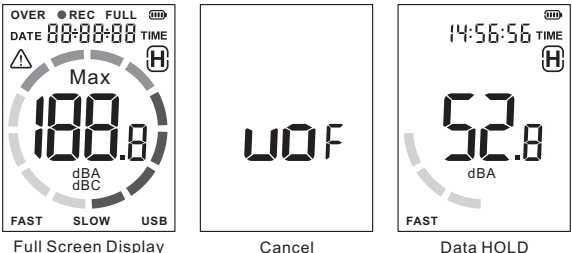

Cancel Automatic Shutdown

Data HC

### C. DATE/TIME

#### 1. Date/Time setting:

Long press the Hold button to enter the DATE/TIME setting mode. Short press the A/C button to switch between year - month - day - hour minute - second - exit setting mode successively (short press the MAX button to switch in reverse order between second - minute -... - year - exit setting), the value blinks when selected. Short press the HOLD button or F/S button to increase or decrease the value. Long press the HOLD button or F/S button to increase or decrease the value;

2. DATE/TIME display switch:

Long press the F/S button to switch the DATE/TIME display.

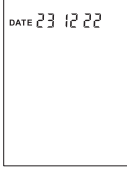

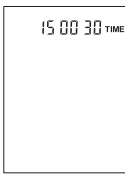

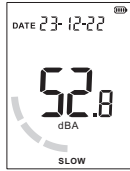

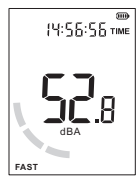

#### DATE Setting

- TIME Setting
- DATE Display

TIME Display

#### D. Maximum mode

 On the measurement screen, short press the MAX button to enter the maximum measurement mode. The screen will display [MAX].

 Maximum mode: The value will be the maximum noise value after entering the mode. The value will not be updated until the measured noise value is larger.
Short press the MAX button again to return to the realtime measurement interface (the screen does not display [MAX]).

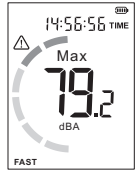

Maximum mode

#### E. High/low alarm value

1.High/low alarm value setting:

Long press MAX button to enter alarm value setting, then the screen will display [ ]. Short press MAX button to switch high/low alarm value setting. Short press HOLD button or F/S button to increase or decrease alarm value. Long press HOLD button or F/S button to fast increase or decrease alarm value. Long press the MAX button again to exit the alarm setting.

High alarm: [MAX] will be displayed, and indicator light will be red;

Low alarm: [MAX] will not be displayed, and the indicator light will be yellow.

2.Measurement display:

High alarm: When the noise value is greater than or equal to the high alarm value, the screen will display [ $\bigwedge$ ], and the red light will be on (if the indicator function is off, it will not be on);

Low alarm: When the noise value is greater than or equal to the low alarm value, the screen will display [ $\bigwedge$ ], and the yellow light will be on (if the indicator function is off, it will not be on);

3. Indicator light on/off:

After entering the alarm value setting, press the A/C button to turn on/off the indicator. Pay attention to the change of the indicator on the panel. If the indicator is on, it means on; if it is off, it means off.

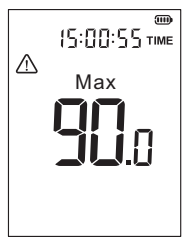

High alarm value setting

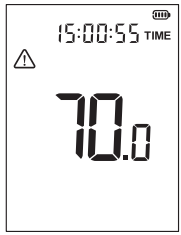

Low alarm value setting

#### F. A/C Frequency weighting selection

On the measurement interface, short press the A/C button to switch between A (dBA)/C (dBC) weighting

A-Weighting for general sound level measurements.

C-Weighting for checking the low-frequency content of sounds.

#### G. F/S Time weighting selection

On the measurement interface, short press the F/S button to switch between FAST/ SLOW

FAST is to pick up the current reading;

SLOW is to pick up the reading of average within 1 second.

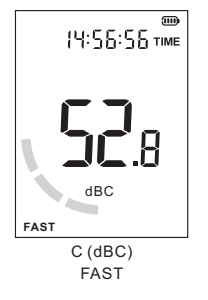

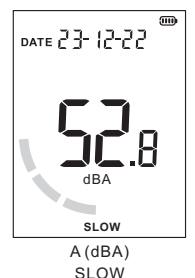

#### H. Data record

1. Enter the recording mode:

After startup, long press the A/C button to enter the recording mode setting, and the screen will display [REC];

2. Record interval setting:

After entering this mode, press the HOLD button or F/S button to set the record interval time (unit: second), and long press the button to fast increase or decrease; The value ranges from 1 to 99 seconds.

3. Short press the A/C button to start recording data. The screen displays [REC] and blinks [●]. Long press the A/C button again to exit the recording mode.

4. When recording, it will not automatically shut down, long press the power button to shut down.

#### I. Delete record

Enter the MAX mode (screen will display [MAX]), long press the A/C button until the screen displays [CLR], and return to the measurement interface. At this time, no [MAX] is displayed, and record deletion is complete.

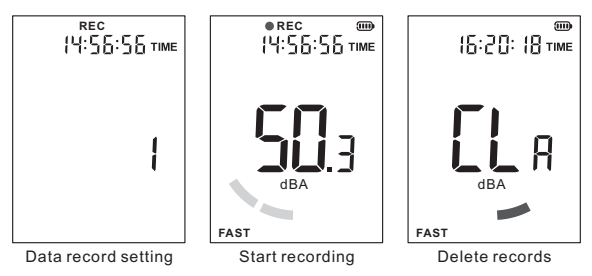

# III. PC software

#### A. Requirements of computer configuration

- 1. CPU: Pentium III 600MHZ or above
- 2. One free available USB connecting interface
- 3. The lowest screen resolution of monitor is  $800^{\star}600$  (or much higher), true color
- 4. At least 8MB available memory
- 5. At least 50MB available disk memory
- 6. Operation system: Microsoft windows XP/VISTA/windows 7

#### B. Software download

Enter the website "www.benetechco.net" in the browser, press enter and enter the page to find the menu "Support"-"Download Catalog".Click into the page to find the software installation package "SoundLab 1356.zip". Click the download button to directly extract the "zip package" after downloading. Double click on "SoundLabSetup.exe" to install.

### C. Connection status

1. Connected to device:

"Connected" appears in the bottom left corner of the PC;

"USB" appears on the lower right corner of the product screen.

2. Disconnected to device: "Disconnected" is displayed in the bottom left corner of the PC;

"USB" is not displayed on the lower right corner of the product screen.

## Connected

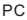

## D. Software instruction

1. Softwar window:

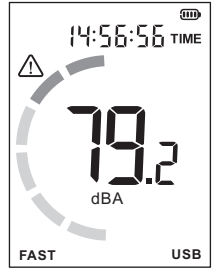

Product screen

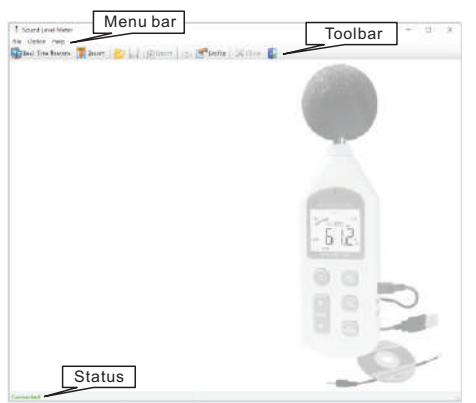

#### 2. Menu bar:

| File | Option Help               |   | Option | Help  |   |      |                            |
|------|---------------------------|---|--------|-------|---|------|----------------------------|
|      | Real Time Measure<br>Open | - | Co     | nfig  |   | (pos | t 🛜 🖾 i fêl Expert 🖂 🚰 🛛   |
|      | Lave                      |   | Lar    | guage | 2 | •    | 英文 (執省) / English(Default) |
|      | Import<br>Export          |   |        |       |   |      | 管体中文 Simplified Chinese    |
|      | Print setup               |   | Malo   |       |   |      | 繁體中文 Traditional Chinese   |
|      | Close                     |   | Lie    | 1-    |   |      |                            |
|      | Close all                 |   | Fie    | ip    |   |      |                            |
|      | Exit                      |   | AD     | out   |   |      |                            |

| Command              | Function                                                                                                    |
|----------------------|----------------------------------------------------------------------------------------------------|
| Real Time<br>Measure | Real-time data measurement, the measurement<br>data will be displayed in real time on the PC<br>software screen                                                                 |
| Open                 | Open measuring data file in Lab format                                                                                                    |
| Save                 | Save the measurement data                                                                                                    |
| Import               | Import the measurement data saved by the product into PC software                                                                                                    |
| Export               | Export the measuring data into excel fomat                                                                                                    |
| Print                | Print data sheet                                                                                                    |
| Print setup          | Printer setting                                                                                                    |
| Close                | Close the current page                                                                                                    |
| Close all            | Close all pages                                                                                                    |
| Exit                 | Exit PC software                                                                                                    |
| Config               | Selectable Measurement Range, Sample Speed,<br>A/C weight, MAX work Mode, Low and high dB<br>Alarm, Company's Name (i.e. exported data<br>header), Number decimal and thousand. |
| Language             | English, Simplified or Traditional Chinese                                                                                                    |
| Help                 | Software problem feedback                                                                                                    |
| About                | Software version description                                                                                                    |

3. Toolbar

| 🕼 keal Tine Weature 👵 Impiret 🍺 🕌 👔 Impiret 😓 🚰 Gaulie 🗙 Glass - Inport data 👔 |                                                                                                    |  |  |  |  |  |
|--------------------------------------------------------------------------------|----------------------------------------------------------------------------------------------------|--|--|--|--|--|
| Button                                                                         | Function                                                                                           |  |  |  |  |  |
| Ç,                                                                             | Real-time data measurement, the measured data in<br>real time will be displayed on computer screen |  |  |  |  |  |
|                                                                                | Import the measurement data saved by the product into PC software                                  |  |  |  |  |  |
|                                                                                | Open measuring data file that is saved as Lab format                                               |  |  |  |  |  |
|                                                                                | Save the measurement data                                                                          |  |  |  |  |  |
| <b>P</b>                                                                       | Save the measurement data as Excel document                                                        |  |  |  |  |  |
|                                                                                | Print data sheet                                                                                   |  |  |  |  |  |
|                                                                                | System setup                                                                                       |  |  |  |  |  |
| ×                                                                              | Close the current page                                                                             |  |  |  |  |  |
|                                                                                | Exit software                                                                                      |  |  |  |  |  |

- 4. System setup (Config)
- (1) SPL Unit Setting: Measurement Range, Sample Speed, A/C Weight, MAX Work Mode.

| Bearmenert Ban | cv. 30-133 | <br>a |
|----------------|------------|-------|
| Darple Speed   |            |       |
| Oriet          | 100 23, 99 |       |
| Wai gåt -      |            |       |
| 84             | Or         |       |
| FOR Not BUD    | an         |       |

(2) PC Software Setting: Low/High dB Alarm, Alarm Sound switch.

| System costig    |            |         |           |         |   | *       |
|------------------|------------|---------|-----------|---------|---|---------|
| IRL main fatting | R Software | Sutting | Macallano | a Optio | 6 |         |
| Low db alars     | 30 b       | ti.     |           |         |   |         |
| High db allars   | 10.2       | 0       |           |         |   |         |
| Alarn Jami       | (i) (in    | Ontr    |           |         |   |         |
|                  |            |         |           |         |   |         |
|                  |            |         |           |         |   |         |
|                  |            |         |           |         |   |         |
|                  |            |         |           |         |   |         |
|                  |            |         |           |         | 5 | Caril : |

(3) Miscellaneous Option: Company's Name (i.e. exported data header), Number decimal and thousand.

|                     |                   | ×                               |
|---------------------|-------------------|---------------------------------|
| A Sollieurs Setting | Scenalizeares Opt | ie i                            |
|                     |                   |                                 |
|                     |                   |                                 |
|                     |                   |                                 |
|                     |                   |                                 |
|                     |                   |                                 |
|                     |                   |                                 |
|                     |                   |                                 |
|                     |                   |                                 |
|                     |                   | Gr Devel                        |
|                     | R Sellews Series  | R Salaran Sering, Manalianan (p |

Note: The system settings on the PC do not affect product settings. The two are independent from each other.

#### 5. Real Time Measure

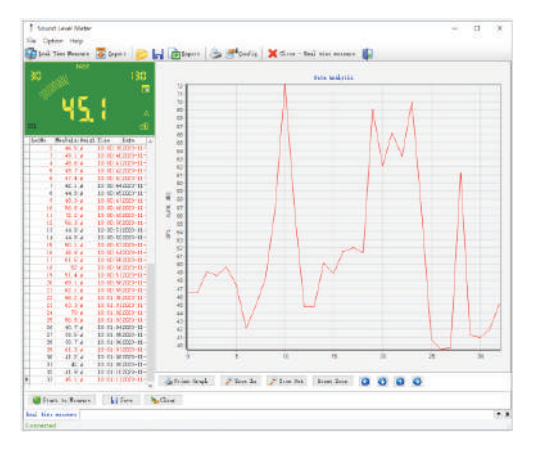

| Button                                         | Function                                                                                                    |
|------------------------------------------------|----------------------------------------------------------------------------------------------------|
| Start to Measure                               | Click to start Real Time Measure                                                                                          |
| 🔇 Stop Measure                                 | Click to stop Real Time Measure                                                                                           |
| 🔒 Save                                         | Click to store real-time measuring data, input file<br>name in popup window, click to save the document<br>format of Lab. |
| ≽ Clear                                        | Click to clear all the measuring data                                                                                     |
| 🍓 Print Graph                                  | Click to print curve diagram                                                                                              |
| 🏓 Zoom In                                      | Zoom in curve diagram                                                                                                    |
| 🔎 Zoom Out                                     | Zoom out curve diagram                                                                                                    |
| Reset Zoom                                     | Reset zoom, resume to defaulted value                                                                                     |
| $\bigcirc \bigcirc \bigcirc \bigcirc \bigcirc$ | Move curve diagram                                                                                                    |

#### 6. Import

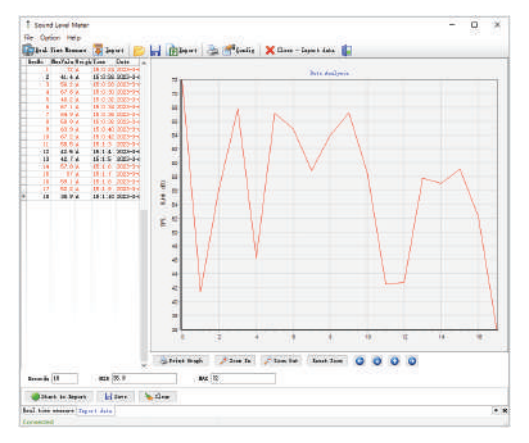

# IV. Other

## A. Attentions

- 1. Environment conditions on operation:
- (1) 2000 meters high below;
- (2) Temperature:0~40°C;
- (3) Relative humidity:  $\leq 80\%$ RH
- 2. Do not store or use the unit in following conditions:
- (1) Splashes of water or high levels of dust.
- (2) Air with high salt or sulphur content.
- (3) Air with other gases or chemical materials.
- (4) High temperature or humidity or direct sunlight.
- 3. Never impact the unit or used on humidity conditions.

#### B. Maintenance

1. Maintenance of battery:

(1) When you do not use this product for a long time, you need to charge it once a month to avoid affecting the battery life.

 $(2)\ After \ startup, \ when \ the \ power \ supply \ is \ insufficient, \ please \ charge \ it \ in \ time.$ 

2. Cleaning the casing:

Never use alcohol or thinner to clean the unit casing that will especially erode the LCD surface; just clean the unit lightly as needed with little clean water.

| ſ | Ξ | ${\mathbb P}$ |
|---|---|---------------|
| I | = | =             |
| I | = | =             |

#### Specific Declarations

a. We reserve the rights of the update and amendment of the product design and the manual which are subject to change without further notification.

b. Dispose of battery should in accordance with local laws and regulations.

c. Our company shall hold no any responsibility resulting from using output from this product as an direct or indirect evidence.

d. We reserves the right to modify product design and specification without notice.